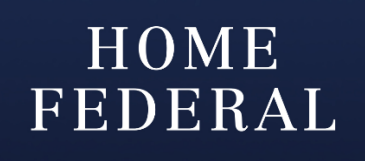

## How to Authorize a Transaction with Dual Approval Corporate Lite

ACH and Wire transactions may require Dual Approval as determined by your business setup and bank policy.

1. A user will create an ACH or Wire transaction; the Draft and Approve options will both be available to select. In order for the transaction to be approved by the creator the "Approve" button will need to be selected. \**If Draft is selected then 2 other users will need to approve the transaction in order for it to be processed.* 

| rigination Details            |                          |  |
|-------------------------------|--------------------------|--|
| rom Subsidiary                | Account                  |  |
| Search by name                | Search by name or number |  |
| rocess Date                   | Recurrence               |  |
| - <u></u>                     | None                     |  |
| Recipient/Account             | Amount                   |  |
| 9. Search by name or account. | \$0.00                   |  |
| OPTIONAL WIRE INFORMATION     |                          |  |
|                               |                          |  |

| A Payment Approval Added |                                                     |                                                                                                    |                                                                       |  |
|--------------------------|-----------------------------------------------------|----------------------------------------------------------------------------------------------------|-----------------------------------------------------------------------|--|
| unt                      |                                                     |                                                                                                    |                                                                       |  |
| From Acco                | ditional a<br>From Subs<br>bunt: WAIV<br>Dra<br>Tra | pprovals required (1 c<br>idlary: Home Federal Te<br>ED BUS DDA - HF ACCTS 2<br>Amount: \$0.01<br>Date: 8/20/2020<br>ifted By: Test Test<br>cking ID: #677448 | <b>f 2)</b><br>s<br>XXXXX0798 nt a<br>Home Federal Te<br>From Account |  |
|                          |                                                     |                                                                                                    |                                                                       |  |
|                          | Close                                               | View in Online Activity                                                                                                    |                                                                       |  |

2. The approver would then log in on either their computer or mobile app and need to approve the transaction by navigating to the "Online Activity" page under the "Account History" menu.

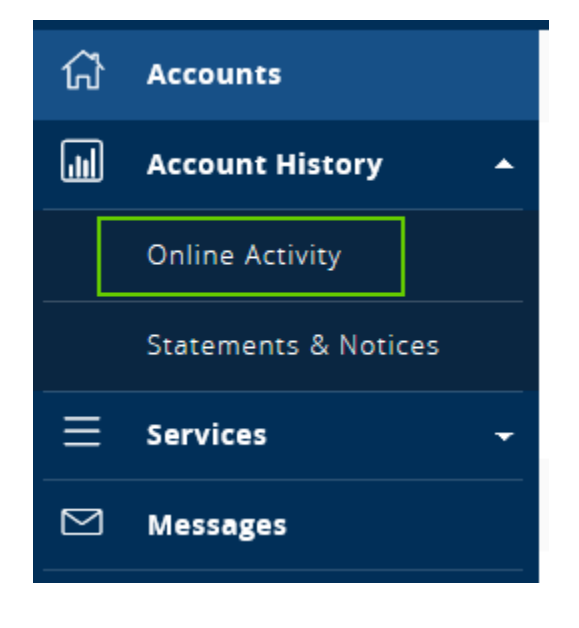

3. The approver would then select the transaction they would like to approve by clicking on "Actions" next to the transaction. The approver would then select "Approve."

**IMPORTANT TO NOTE:** Only transactions that are in drafted status can be approved, drafted transactions that pass their effective date will no longer be able to be approved.

| Online Activity |              |             |                                |                                  |                       |
|-----------------|--------------|-------------|--------------------------------|----------------------------------|-----------------------|
| Single I        | Tansactions  | Recur       | The transactions Deposi        |                                  |                       |
| ۹ Search        | transactions |             |                                | - Filters                        | Favorites 👻 🖨 🛓       |
| Created 👻       | Status 👻     | Approvals 👻 | Transaction Type 👻             | Account 👻                        | Amount 👻 🗌            |
| 2/7/2018        | Drafted      | 0 of 1      | ACH Collection - Tracking ID:  | HOME PRECONDUME<br>INVOLUTION    | \$0.00 <u>Actions</u> |
| 2/7/2018        | Drafted      | 1 of 2      | Domestic Wire - Tracking ID: 1 | NORE THE OPENNESS<br>XERODAL PR  | \$(Cancel             |
| 2/7/2018        | Drafted      | 0 of 2      | Domestic Wire - Tracking ID:   | NUME FREE DRECORD.<br>DRECORD OF | s Inquire             |
| 2/7/2018        | Cancelled    | N/A         | Domestic Wire - Tracking ID:   | NORM THE OPENNESS<br>XERONAL PR  | \$ Print Details      |
| 2/7/2018        | Cancelled    | N/A         | Domestic Wire - Tracking ID:   | NORTHER DEDING<br>HOUSELED       | \$0.01 Actions -      |

\*If multiple transactions need to be approved check the box next to the dollar amount for each item, then an "Actions" option will appear at the top of the list. Select "Approve Selected"

| Online A  | Activity     |             |                                   |         |                                  |                           |
|-----------|--------------|-------------|-----------------------------------|---------|----------------------------------|---------------------------|
| Single 1  | Fransactions | Recur       | ring Transactions De              | eposite | d Checks                         |                           |
| ۹ Search  | transactions |             |                                   |         | - Filters                        | Favorites 🔻 🖨 🛓           |
| Created 👻 | Status 👻     | Approvals 👻 | Transaction Type 👻                |         | Account 👻                        | Amount - <u>Actions</u>   |
| 2/7/2018  | Drafted      | 0 of 1      | ACH Collection - Tracking ID: 178 | 8137    | HOME FREE CHECKING<br>XXXXXX0129 | \$<br>Cancel Selected     |
| 2/7/2018  | Drafted      | 1 of 2      | Domestic Wire - Tracking ID: 178  | 8120    | HOME FREE CHECKING<br>XXXXXX0129 | \$ Print Selected Details |
| 2/7/2018  | Drafted      | 0 of 2      | Domestic Wire - Tracking ID: 178  | 8113    | HOME FREE CHECKING<br>XXXXXX0129 | \$0.01 📿 Actions 🗸        |
| 2/7/2018  | Cancelled    | N/A         | Domestic Wire - Tracking ID: 178  | 8111    | HOME FREE CHECKING<br>XXXXXX0129 | \$0.01 Actions -          |

## 1. A confirmation screen will appear – select "Confirm"

| Approve Transactions                                 |  |
|------------------------------------------------------|--|
| Single Transactions                                  |  |
| /!\                                                  |  |
| rch transactions                                     |  |
| Are you sure you want to approve these transactions? |  |
| <b>#58272</b> : (ACH Payments)                       |  |
| #38208: (ACH Payments)                               |  |
| eated * Status * Type No Confirm                     |  |
| uthorized: From: X000XX0                             |  |
| uthorized By: ACH Class Code                         |  |

2. Another screen will appear stating "Successful" and list the approved transactions.

| Approvals Successful                                 |           |
|------------------------------------------------------|-----------|
| Single Transactions                                  |           |
| ons                                                  |           |
| Transactions successfully approved.                  |           |
| <b>#58272</b> : Approved<br><b>#58268</b> : Approved |           |
| Status * Type *                                      | Account 🔻 |
| Close                                                |           |
|                                                      | HOME ERE  |

3. The transaction status will now change from "Drafted" to "Authorized" and be sent to the bank for processing.